## How to cancel a recurring session to prevent sign up

On occasion there may be a need to cancel a weekly session that is part of a recurring series.

This is how to do this without removing the entire series of recurring sessions.

• Go to the Attendance register and enter the date of the session that is to be cancelled

| Search fo | or Registers |   |    |            |           |
|-----------|--------------|---|----|------------|-----------|
| rom       | 2022-04-12   | I | То | 2022-04-12 | 📋 Session |

• Go to the Session and note if any players are signed up

| Facilitator $\Rightarrow$ | Session 🗢           | Venue \$              | Date & Time               | Players 🌐 | Present 💠 | Absent 🍦 | Void \$ | Go to Register      |
|---------------------------|---------------------|-----------------------|---------------------------|-----------|-----------|----------|---------|---------------------|
| Paul Beard (Admin)        | Borderville Tuesday | Borderville, Stamford | Tue, 12 Apr 2022 11:00 AM | 3         |           |          | Void    | GO TO THIS REGISTER |
|                           |                     |                       |                           |           |           |          |         |                     |

- If there are players click 'Go To Register'
- Make a note of any players that have signed up to the session being cancelled and if they have paid in advance

| Ian Baxter 🗊 😒<br>Absent<br>Paid | Ian Henson 🕄 S<br>Absent<br>Paid | Paul Edward Beard |
|----------------------------------|----------------------------------|-------------------|

In this example there are 3 players that are signed up and two paid in advance.

- Delete the players from the session by clicking on the red 'x' next to their name
- Go back to the Attendance Register screen and enter the date of the session being cancelled once again. It should show as '0' attendees this time
- Click the Void button

| 'aul Beard<br>Admin) | Borderville Tuesday | Borderville, Stamford | Tue, 12 Apr<br>2022 11:00 AM | 0 |  | Void | - 1 |
|----------------------|---------------------|-----------------------|------------------------------|---|--|------|-----|
|----------------------|---------------------|-----------------------|------------------------------|---|--|------|-----|

This will remove the Go To Register Button and also this session will no longer appear in the sign up list for players. (This void button can be de-selected to re-enable the session if required at a later date)

## We now need to deal with the players that had signed up and who paid in advance.

• Click on People – Your Players and search for the name of any player that has pre-paid

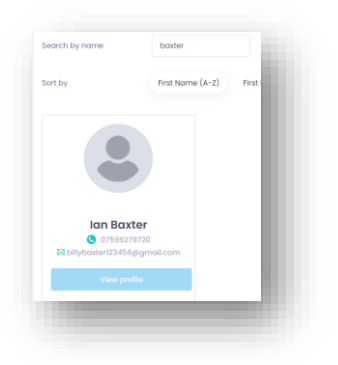

• Click View Profile then Click Payments

| & Attendance | Payments | Notifications & |
|--------------|----------|-----------------|
|              |          |                 |

Coacha will show a history of the sessions signed up for and paid for.

• Find the date of the session being cancelled and which has been pre-paid.

| Paid - March 28,<br>2022<br>View payment<br>status on Stripe                                 | Session Borderville Tuesday on<br>2022-02-08 | £4.00 | View<br>History | Refund | Print<br>Receipt | View<br>Receipt |
|----------------------------------------------------------------------------------------------|----------------------------------------------|-------|-----------------|--------|------------------|-----------------|
| lan Baxter<br>Online Payment<br>Paid – March 21,<br>2022<br>View payment<br>status on Stripe | Session Borderville Tuesday on<br>2022-04-12 | £4.00 | View<br>History | Refund | Print<br>Receipt | View<br>Receipt |
| <b>lan Baxter</b><br>Online Payment<br>Paid - March 17,                                      | Session Borderville Saturday on              | £4.00 | View            | Refund | Print            | View            |

- Click Refund
- On the pop up window Click Refund Stripe Payment

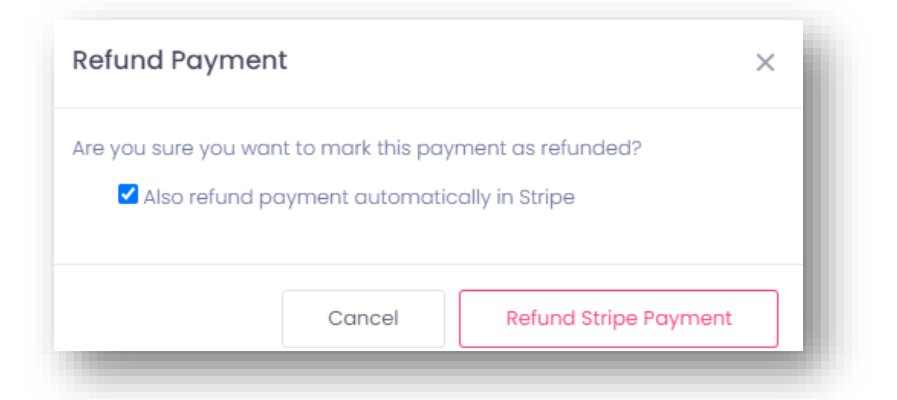

Coacha will now send the refund request to Stripe for processing and will display a yellow box asking you to refresh.

• Click here to refresh

| ansactions might have changed. Please <b>click here</b> to refresh. |
|---------------------------------------------------------------------|
|---------------------------------------------------------------------|

The status of the payment in Coacha for that session is updated with the rfund information.

| Online Payment   |                                           |       |                 |           |                  |                 |
|------------------|-------------------------------------------|-------|-----------------|-----------|------------------|-----------------|
| Refunded - March | Session Borderville Tuesday on 2022-04-12 | £4.00 | View<br>History | Reinstate | Print<br>Receipt | View<br>Receipt |
| View payment     |                                           |       |                 |           | Receipt          |                 |

• Repeat this action for all players that pre-paid (in the example given two in total)

We now need to notify all the players that had signed up

• Go to Broadcast – send Broadcast

| <li>C↓€ Broadcasts</li> |
|-------------------------|
| ・ Send Broadcast        |
|                         |

• Create you message detailing the cancellation and action taken

| April 12th                                                        | Tuesday                                      | y Sess                              | ion Co          | ancell                      | led - Borderville                                             |                        |                          |          |                   |                 |        |
|-------------------------------------------------------------------|----------------------------------------------|-------------------------------------|-----------------|-----------------------------|---------------------------------------------------------------|------------------------|--------------------------|----------|-------------------|-----------------|--------|
| r a P                                                             | I                                            | U                                   | <del>2</del>    | <b>.</b>                    | sans-serif •                                                  | 13 🔹                   | 120                      | :=       | 12                | ≡ •             | Ti •   |
|                                                                   |                                              |                                     |                 |                             |                                                               |                        |                          |          |                   |                 |        |
| oue to pitch ma<br>coacha has bee<br>lan B & la<br>Paul EB        | intenanc<br>en updat<br>an H - a<br>- you've | e the s<br>ed.<br>refund<br>been re | has be<br>emove | een pr                      | duled at Bordervil<br>rocessed for you<br>n this cancelled se | le for 12<br>ession (b | th April a<br>out hadn't | t 11am f | nas be<br>advan   | en cance<br>ce) | elled. |
| Due to pitch ma<br>Coacha has bee<br>Ian B & I<br>Paul EB<br>Rgds | intenanc<br>en updat<br>an H - a<br>- you've | e the s<br>ed.<br>refund<br>been re | has be<br>emove | i schei<br>een pr<br>d from | duled at Bordervil<br>rocessed for you<br>n this cancelled se | le for 12<br>ession (b | th April a<br>but hadn'i | t 11am f | nas bei<br>advani | en cance<br>ce) | elled. |

- Click Add Receivers at the bottom right
- Type in the names of the people impacted that had signed up for the cancelled session

| tamford Strollers                                 |                                                                                  |                                    | (i) HI, Taff (Admin) (i)                                                                     |
|---------------------------------------------------|----------------------------------------------------------------------------------|------------------------------------|----------------------------------------------------------------------------------------------|
| oadcasts · Send                                   |                                                                                  |                                    |                                                                                              |
| end an email or SM                                | S - Step 2 - Add Recipients                                                      | You don't h                        | ave an SMS account set up. Set Up SMS Account                                                |
| Add recipients to this message                    |                                                                                  |                                    | These people have been added                                                                 |
| Send this broadcast to <b>all</b> of your         | players                                                                          |                                    | Note: Dependant on the age of the player, sometimes the NOK will be sent the message instead |
| Send this broadcast to <b>all</b> of your         | archived players                                                                 |                                    | lan Henson lan Baxter                                                                        |
| Send this broadcast to <b>all</b> of your         | staff                                                                            |                                    | Send to Primary NOKs as well                                                                 |
| You can easily add everyone from a c              | artain session or squad by selecting them in the drop downs below                |                                    | Send to Secondary NOKs as well                                                               |
| You can easily add everyone from                  | a certain session or squad by selecting them in the drop downs below             |                                    |                                                                                              |
| Mass-add From Session<br>players                  | Select session and click add                                                     | d Select squad and click V Add     |                                                                                              |
| Add individuals to this messar                    | -                                                                                |                                    |                                                                                              |
| Sometimes you might want to add jus<br>broadcast. | ye<br>t a few individuals to a broadcast. Start typing the player's name below a | nd then hit ADD to add them to the |                                                                                              |
| Mass-add players beard                            |                                                                                  | Add                                |                                                                                              |
| Paul <b>Beard</b> (A                              | dmin)                                                                            |                                    |                                                                                              |
| Paul Edward E                                     | eard De                                                                          |                                    | Clear Back Review & Send                                                                     |

- Click Review and Send
- On the final window click **Send**